# EdUHK VPN Service User Guide for Android

### A. Installing the GlobalProtect VPN Client App

#### Screen capture based on Android OS version 12

1. Download and install "GlobalProtect" App from Google Play Store

(https://play.google.com/store/apps/details?id=com.paloaltonetworks.globalprotect&hl=en).

2. Tap on the icon to open the app.

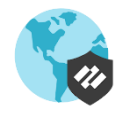

#### 3. Tap **OK**.

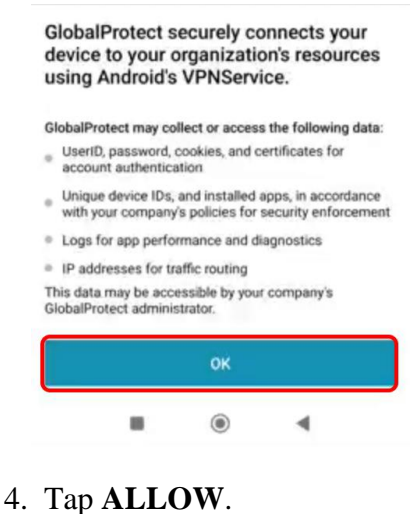

Allow GlobalProtect to send you notifications?

Office of the Chief Information Officer EdUHK 5. Enter vpn.eduhk.hk and click **CONNECT**.

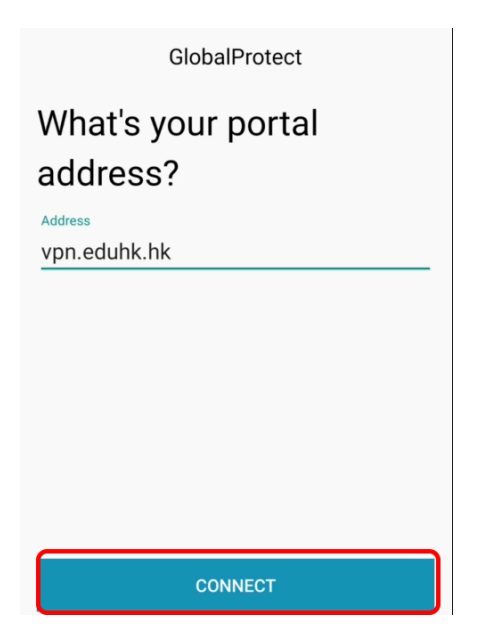

6. Enter your EdUHK account, password and tap SIGN IN.

| Back        | GlobalProtect           |        |  |  |  |
|-------------|-------------------------|--------|--|--|--|
| Sign ir     | า                       |        |  |  |  |
| Portal: vpn | Portal: vpn.eduhk.hk    |        |  |  |  |
| Enter login | Enter login credentials |        |  |  |  |
| Username    |                         |        |  |  |  |
| ikclam      |                         |        |  |  |  |
| Password    |                         | Charry |  |  |  |
|             |                         | Show   |  |  |  |
|             |                         |        |  |  |  |
|             |                         |        |  |  |  |
|             |                         |        |  |  |  |
|             |                         |        |  |  |  |
|             |                         |        |  |  |  |
|             |                         |        |  |  |  |
|             |                         |        |  |  |  |
|             | SIGN IN                 |        |  |  |  |

7. Tap OK

Office of the Chief Information Officer EdUHK

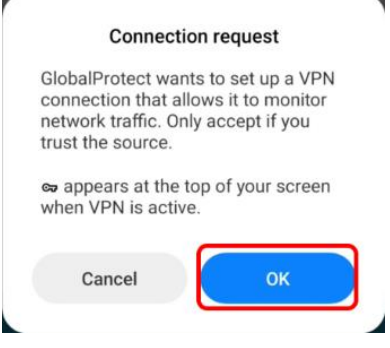

8. Once connected, the status will be shown as "Connected".

|    |                | Ciobali integr |
|----|----------------|----------------|
|    |                |                |
|    |                |                |
|    |                |                |
|    |                |                |
|    |                |                |
|    |                |                |
|    |                |                |
|    |                |                |
|    |                |                |
|    |                |                |
|    |                | CONNECTED      |
|    |                |                |
|    |                |                |
|    |                |                |
|    |                |                |
|    |                |                |
|    |                |                |
|    |                |                |
|    |                |                |
|    |                |                |
|    |                |                |
|    |                |                |
|    |                |                |
|    |                |                |
|    |                |                |
|    |                |                |
|    |                |                |
|    |                |                |
|    |                |                |
|    |                |                |
|    |                |                |
| 10 | Best Available | ^              |
|    |                |                |

9. Tap on the icon in the center to **Disconnect** and quit the VPN connection

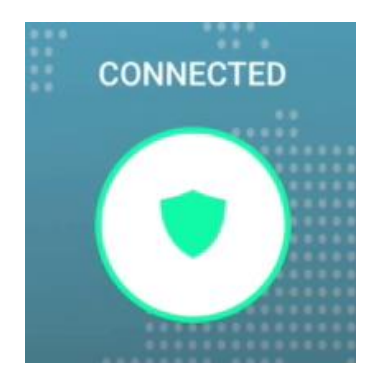

Office of the Chief Information Officer EdUHK

(09/2024)

10. Tap on the icon in the center to Connect to re-connect the VPN connection

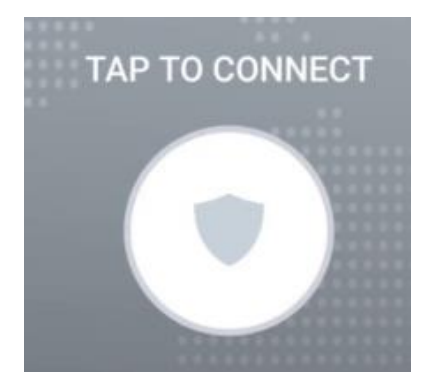

## B. Configure to use the VPN add-on service in China

If you are going to use EdUHK VPN within mainland China, you can set up the GlobalProtect to use the mainland China VPN gateway for better performance.

1. Tap the menu button from the system tray at top left corner.

|    | GlobalProtect               |
|----|-----------------------------|
|    | Connect to GlobalProtect to |
| 2. | Tap SETTINGS.               |
|    | <i>*</i> //                 |
|    | SETTINGS                    |
|    | ABOUT                       |
|    | HELP                        |
|    |                             |

Office of the Chief Information Officer EdUHK 3. Tap the arrow button on the right of the screen.

| Back                           | Settings            |                        |
|--------------------------------|---------------------|------------------------|
| Portal<br><b>vpn.eduhk.hk</b>  |                     | $\rightarrow$          |
| Connection Status Disconnected |                     |                        |
| Enter 110.41.47.1              | 97 as the portal ad | dress and tap CONNECT. |

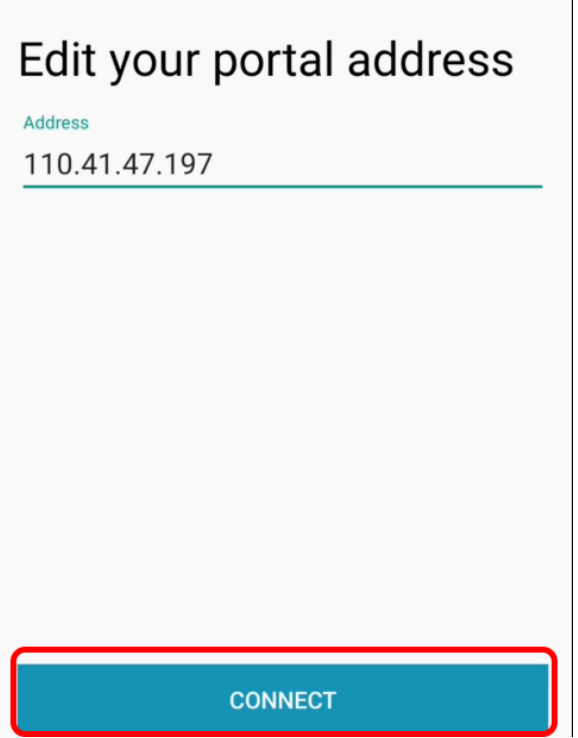

4.

5. Tap on the icon in the center to connect to connect the VPN connection

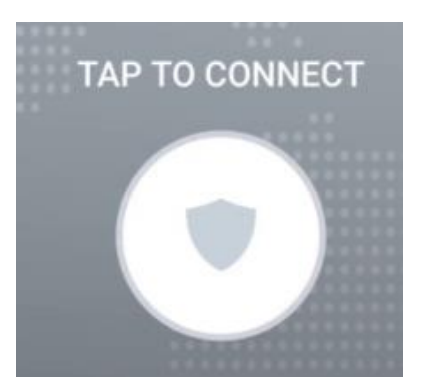

6. Tap **CONTINUE** to accept the certificate.

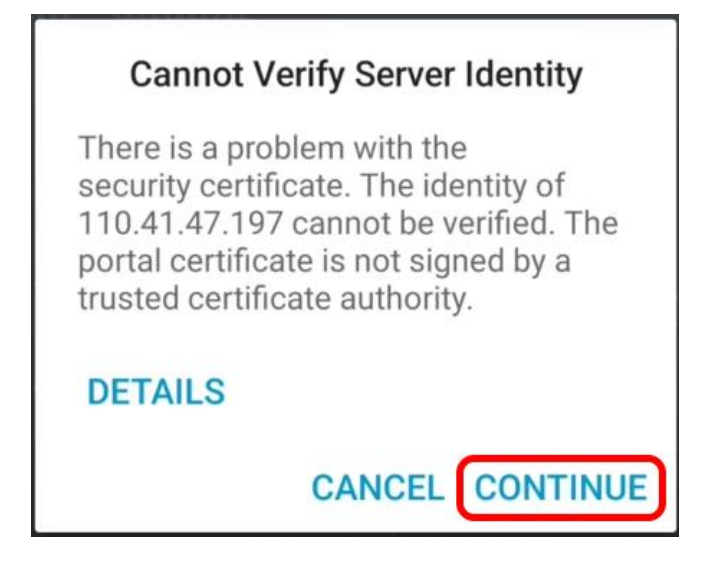

7. Enter your EdUHK account, password and click SIGN IN.

| Cancel                  | GlobalProtect         |       |  |  |  |
|-------------------------|-----------------------|-------|--|--|--|
| Sign in                 |                       |       |  |  |  |
| Portal: 11              | Portal: 110.41.47.197 |       |  |  |  |
| Enter login credentials |                       |       |  |  |  |
| Username                |                       |       |  |  |  |
| ikclam                  |                       |       |  |  |  |
| Password                |                       | Show  |  |  |  |
| •••••                   | •                     | 5110W |  |  |  |
|                         |                       |       |  |  |  |
|                         |                       |       |  |  |  |
|                         |                       |       |  |  |  |
|                         |                       |       |  |  |  |
|                         |                       |       |  |  |  |
|                         |                       |       |  |  |  |
|                         |                       |       |  |  |  |
|                         | SIGN IN               |       |  |  |  |